Dipl.-Ing. (FH) Markus Öhlenschläger

# Der schnelle Weg in die Bemessung

# Direkter Wechsel aus dem StrukturEditor zu BauStatik und MicroFe

Über die Berechnungsmodelle werden die erforderlichen Berechnungs- und Bemessungsaufgaben im StrukturEditor zielgerichtet für die BauStatik oder MicroFe vorbereitet und freigegeben. Nach der Freigabe können die Berechnungsmodelle als Grundlage für Bemessungsmodelle verwendet werden. Neben der klassischen Verwendung über den ProjektManager ermöglicht die mb WorkSuite einen schnelleren, direkteren Weg, der für viele Anwendungsfälle den Schritt über den ProjektManager einspart.

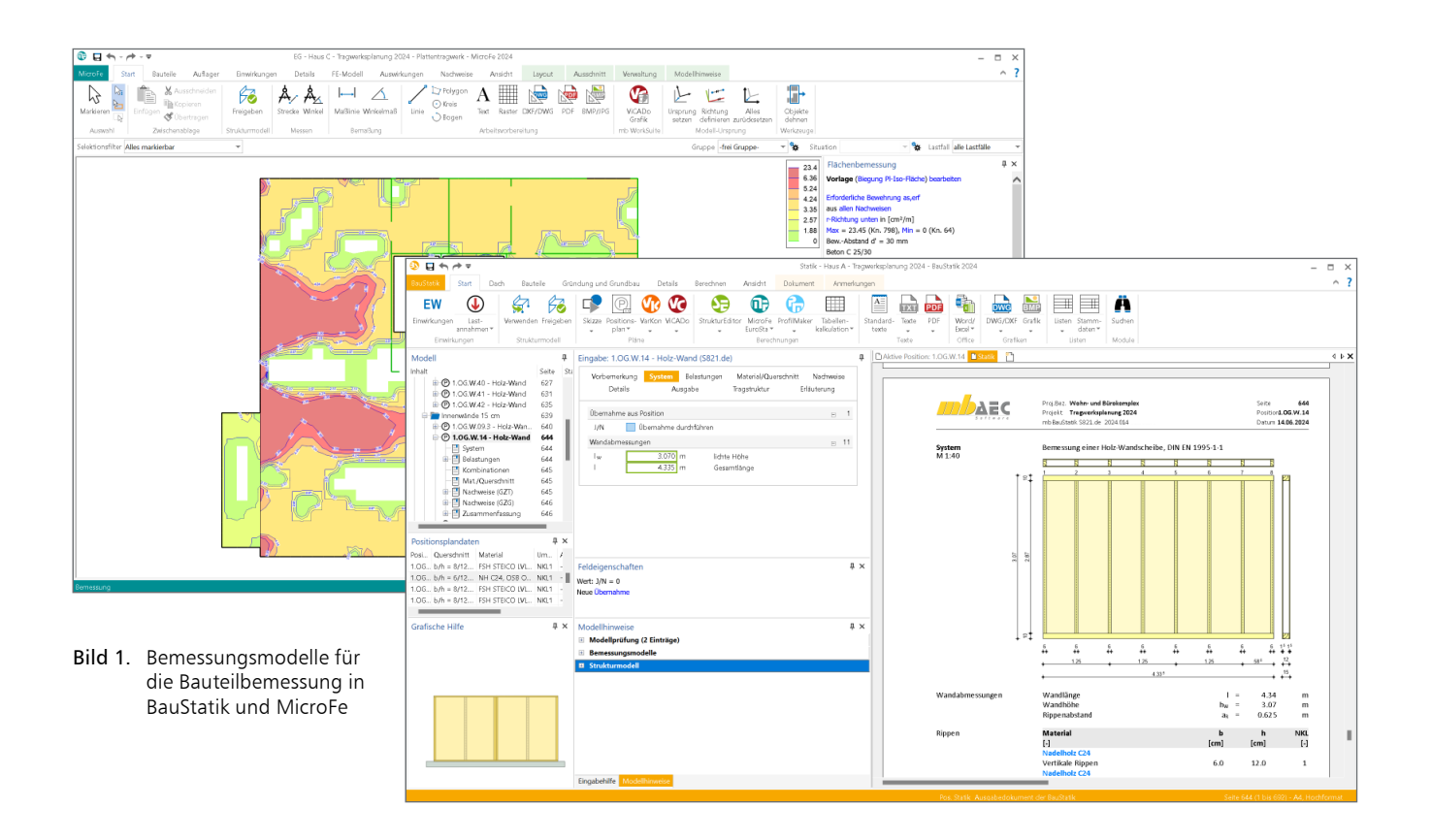

# Berechnungsmodelle

Zur Vorbereitung der Bemessungsaufgaben werden im StrukturEditor Berechnungsmodelle erstellt. Hierbei wird eine Teilmenge der Strukturelemente mit vertikalen und ggf. auch horizontalen Belastungen zusammengeführt und für die Verwendung in der BauStatik oder in MicroFe freigegeben. Dank dieser Arbeitsweise mit Berechnungsmodellen ist neben der Festlegung einer Teilmenge auch die Mehrfachverwendung von Elementen in unterschiedlichen Bemessungen mühelos möglich.

# Freigeben und Verwenden

Für eine sichere Weiterführung von Informationen in einem Projekt werden die Schritte "Freigeben" und "Verwenden" erforderlich. Wurde ein Berechnungsmodell fertiggestellt, erfolgt die "Freigabe". Ab diesem Moment kann die "Verwendung" in der BauStatik oder in MicroFe durchgeführt werden. Besonders durch die "Freigabe" wird sichergestellt, dass nicht versehentlich unfertige Bearbeitungsstände weitergeführt werden. Besonders bei mehreren Projektbearbeitern ist diese Sicherheit wichtig.

| <b>3</b> <i>∓</i>                                                                                                    | Tragwerksplanung 2024 - ProjektManager 2024                                                                                                    | ×                                                                                                    |
|----------------------------------------------------------------------------------------------------|----------------------------------------------------------------------------------------------------|----------------------------------------------------------------------------------------------------|
| Projekt Manager Projekt Adressen ViCADo StrukturEditor                                                                          | auStatik MicroFe - EuroSta ProfilMaker Lavouts Dokumente Ergebrisse                                                                                                    | ^ ?                                                                                                    |
| Wohn- und Bürokomplex<br>Tragwerksplanung 2023 (kuftrNr.: 2023 001)<br>angelegt: 10 10 2022<br>Projekt-Informationan            | Winnerdom Windell Bit Kopleren   Winnerdom Windell Diplozieren   Windell Diplozieren Windellute   Bit Kopler Bit Kopleren   Windell Enlügen   Zwischenbläge Ansicht                                                                                                    |                                                                                                    |
| Statik - Haus C<br>Statische Nachweise für Haus C                                                                               | Statik - Haus A<br>Statik - Haus A<br>Statikhe Nachweise für Haus A<br>Statische Nachweise für Haus A                                                                                                    | Lizerzrehmer #60000                                                                                                    |
| Neues BauStatik Modell anlegen                                                                                                  |                                                                                                    | vertrieb@mbaec.de                                                                                                    |
| Estelitam 12.10.2<br>listis Anderung o<br>Neme: Statk - Haus B<br>Bezeidnung: Statistre Nachweie Er Haus B<br>OK Abtrechen Hife | Operation     Uspannal     Benderhung     Datam     Model/bit       MH-Bus A     Struktufster     1.05 W.40     Hot Avind     0.02.023 11:33-40     SS21.04       MH-Bus A     Struktufster     1.05 W.40     Hot Avind     0.02.023 11:33-40     SS21.04       MH-Bus A     Struktufster     1.05 W.40     Hot Avind     0.02.023 11:33-40     SS21.04       MH-Bus A     Struktufster     1.05 W.40     Hot Avind     0.02.023 11:33-40     SS21.04       MH-Bus A     Struktufster     1.05 W.40     Hot Avind     0.02.023 11:33-41     SS21.04       MH-Bus A     Struktufster     1.05 W.40     Hot Avind     0.02.023 11:33-41     SS21.04       MH-Bus A     Struktufster     1.05 W.41     Hot Avind     0.02.023 11:33-41     SS21.04       MH-Bus A     Struktufster     1.05 W.51     Hot Avind     0.02.023 11:33-41     SS21.04       MH-Bus A     Struktufster     1.05 W.51     Hot Avind     0.02.023 11:33-41     SS21.04       MH-Bus A     Struktufster     1.05 W.51     Hot Avind     0.02.023 01:33-41     SS21.04 | Video der Woche Are ing     Video der Woche Are ing     Video der Woche Are ing     Video der Woche Are ing     Video der Woche Are ing     Aufzeichnungen über eine Internet-<br>Suche finden<br>möhnen     Neuigkeiten     24.05.2024 Patch     Mebrickulte 2024.013 verfügbar     Ausgabe 3-2024 enschienen     Stadest - Lovel Co-Speciallyemenn<br>Bedistit-Zeichnungen in der |

Bild 2. Verwendung von Berechnungsmodellen für die BauStatik im ProjektManager

# ProjektManager – Zentrale Verwaltung

Der ProjektManager nimmt bei der Projektbearbeitung mit der mb WorkSuite eine zentrale und verwaltende Rolle ein. Alle Inhalte wie Modelle, Dateien und weitere Informationen werden hier zusammengeführt und stehen allen am Projekt arbeitenden Personen zur Verfügung.

Darüber hinaus kennt der ProjektManager alle Abhängigkeiten im Projekt und kann diese visuell und leicht verständlich auflisten. Erreicht wird die Darstellung über das Register "Projekt". Hier erfolgt über den Schalter "Modell-Historie" eine Abbildung der Entstehungsgeschichte, ausgehend von einem Architekturmodell (rote Modellkarten) über das Strukturmodell (grüne Modellkarten) bis zur Bemessung der Bauteile in den Bemessungsmodellen (gelbe und türkisfarbene Modellkarten).

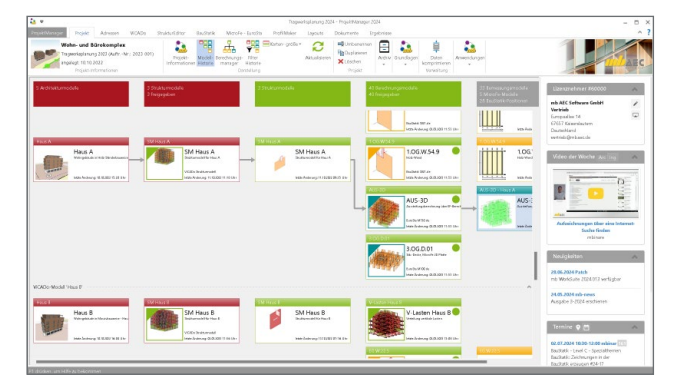

Bild 3. Entstehungsgeschichte der Modelle im Projekt

Verwendung über den ProjektManager

Über die anwendungsbezogenen Register im Projekt, wie z.B. "MicroFe – EuroSta" oder "BauStatik", wird die klassische Verwendung von Berechnungsmodellen erreicht. Für die Verwendung in der BauStatik (Bild 2) gilt es zu beachten, dass die Berechnungsmodelle zu Bemessungsmodellen in einzelne Positionen innerhalb des BauStatik-Modells überführt werden.

Bei der Verwendung von Berechnungsmodellen in der BauStatik können in einem Bearbeitungsschritt viele Bemessungsmodelle in BauStatik-Positionen erzeugt werden.

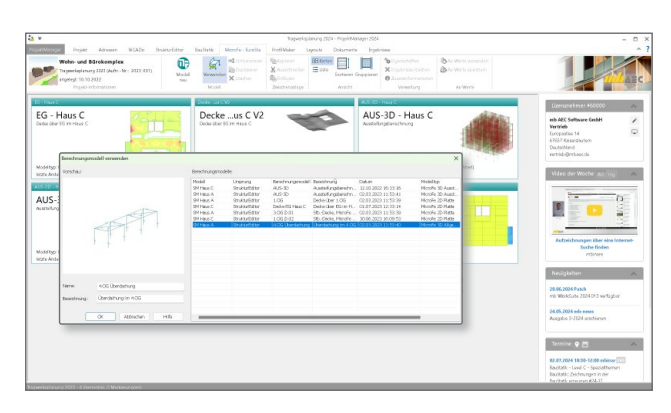

Bild 4. Verwendung von Berechnungsmodellen für MicroFe

Im Vergleich zur BauStatik wird bei der Verwendung in MicroFe immer aus einem Berechnungsmodell ein Bemessungsmodell erzeugt.

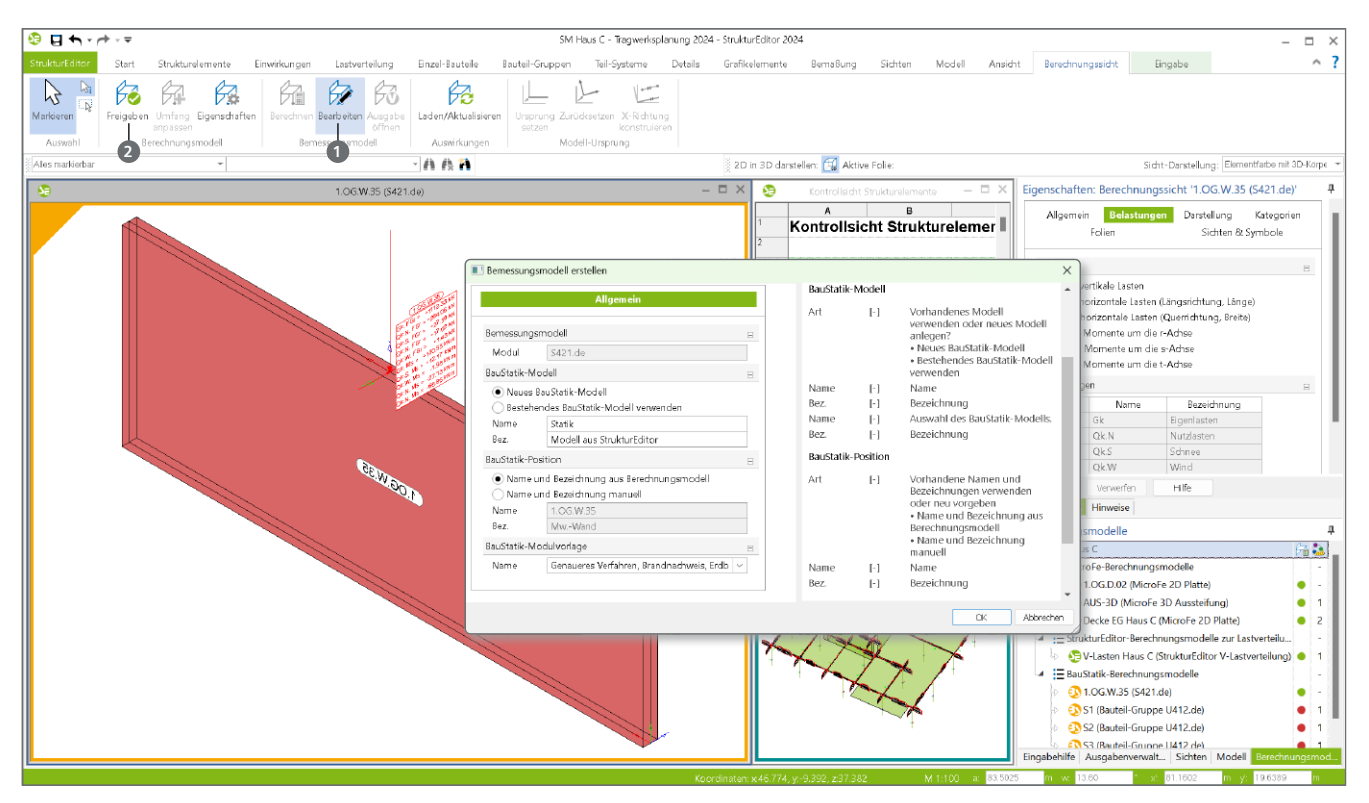

Bild 5. Direkter Wechsel aus dem StrukturEditor in die Bemessung mit dem BauStatik-Modul S421.de

# Verwendung im StrukturEditor – der schnelle Weg in die Bemessung

Zusätzlich zu dem klassischen Weg über den ProjektManager bietet der StrukturEditor mit dem Schalter "Bearbeiten" den schnellen Weg in die Bemessungsmodelle. Zu beachten gilt, dass dieser schnelle Weg erst nach der "Freigabe" entsprechenden Berechnungsmodells genutzt werden kann.

### Erste Bearbeitung - Verwendung

#### des Berechnungsmodells

Wurde die Erstellung eines Berechnungsmodells abgeschlossen und die Freigabe durchgeführt, kann der Schalter "Bearbeiten" im Kontextregister "Berechnungssicht" zum ersten Mal für das entsprechende Berechnungsmodell genutzt werden. Der Dialog "Bemessungsmodell erstellen" wird angeboten und bietet Möglichkeiten, auf die Namensgebung des Berechnungsmodells Einfluss zu nehmen. Im Standardfall kann der vorgeschlagene Name des Berechnungsmodells für das Bemessungsmodell verwendet werden.

Mit dem Klick auf "OK" wird das Bemessungsmodell verwendet und das MicroFe- oder BauStatik-Modell wird direkt gestartet und die Bearbeitung der Bemessung kann beginnen.

# Folgende Bearbeitung

Sobald das MicroFe- oder BauStatik-Bemessungsmodell erstellt wurde und im Zuge der weiteren Projektbearbeitung eine erneute Bearbeitung notwendig wird, führt der Schalter "Bearbeiten" zunächst in einen Zwischen-Dialog, der die Möglichkeit eröffnet, das bestehende Modell zu bearbeiten oder eine weitere, neue Verwendung zu erstellen. Über die Schalter "Bearbeiten" oder "Neu" (3) kann diese Entscheidung getroffen werden.

| Bernessungsmodell bearbeiten |                              |                    |                   |            |               |  |  |
|------------------------------|------------------------------|--------------------|-------------------|------------|---------------|--|--|
| Berechnungsmodell: 1.0G.W.35 | Bemessungsmodelle:           | Bemessungsmodelle: |                   |            |               |  |  |
|                              | Name                         | Bezeldhrung        | Berechnungsmodell | Datum      | Bearbeiten    |  |  |
|                              | United and the second second | () (MACHINALIA     | 1.04.91.35        | 02.07.2025 | Neu           |  |  |
|                              |                              |                    |                   |            | Aktualisieren |  |  |
|                              |                              |                    |                   |            |               |  |  |
|                              |                              |                    |                   |            |               |  |  |
| 940 M                        |                              |                    |                   |            |               |  |  |
|                              |                              |                    |                   |            |               |  |  |
|                              |                              |                    |                   |            |               |  |  |
|                              |                              |                    |                   |            |               |  |  |
|                              |                              |                    |                   |            |               |  |  |
|                              |                              |                    |                   |            |               |  |  |
|                              |                              |                    |                   |            |               |  |  |
|                              |                              |                    |                   | Schl       | ießen Hilfe   |  |  |

Bild 6. Auswahl zur Bearbeitung oder zur neuen Verwendung

Mit dem Schalter "Neu" entstehen somit weitere Verwendungen, um z.B. Varianten zu einer bestehenden Bemessung zu erstellen. In Bild 7 sind die beiden Varianten der Geschossdecke ④ über dem Erdgeschoss zu erkennen.

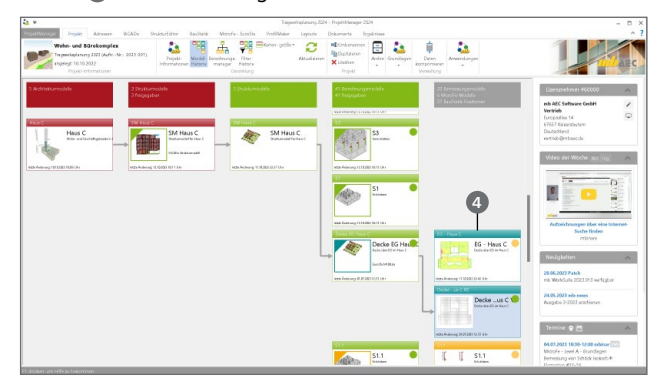

Bild 7. Alternative Bemessungsmodelle für eine Decke

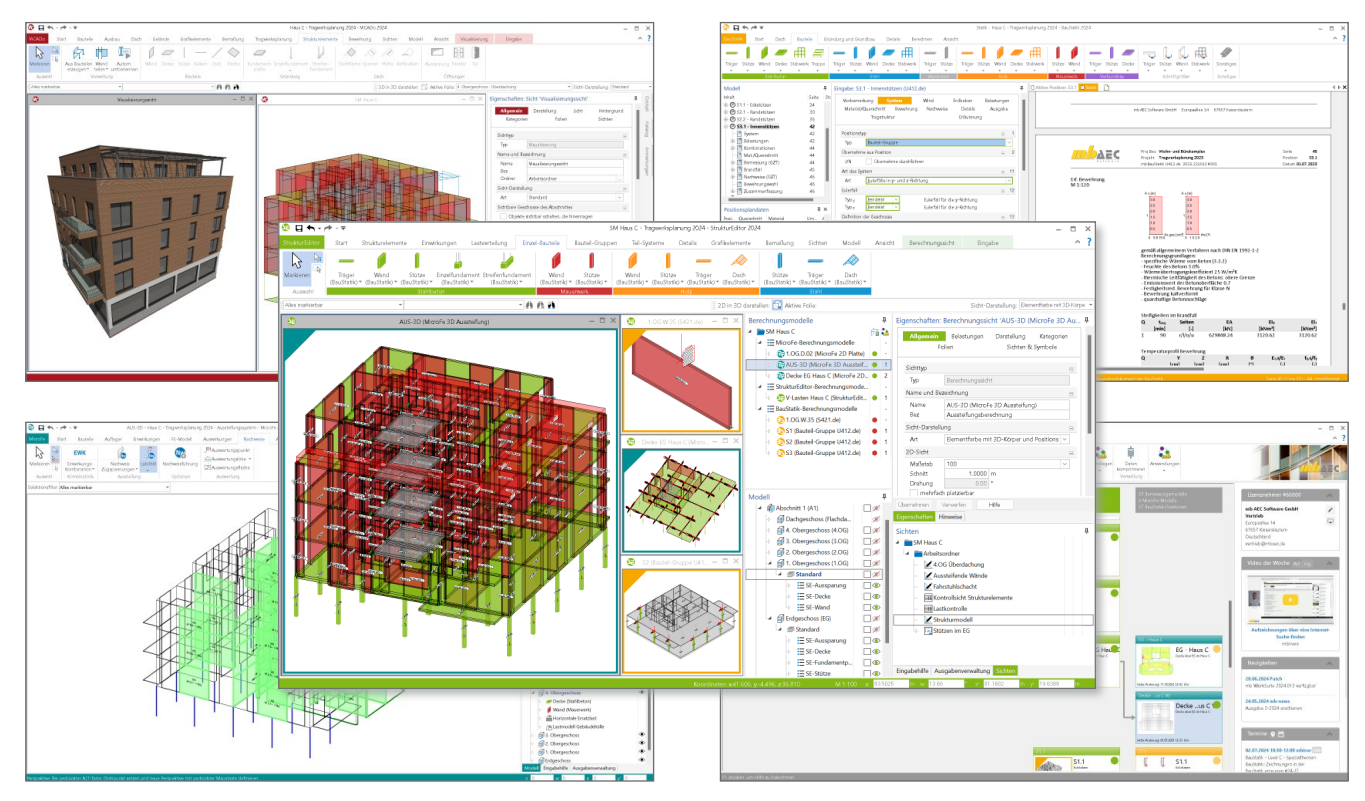

Bild 8. Parallele Bearbeitungen verschiedener Verwendungen in einem Projekt

# **Parallele Bearbeitung**

Auch wenn aus dem StrukturEditor in die Bauteil-Bemessung in der BauStatik oder in MicroFe gewechselt wird, bleiben der StrukturEditor und alle weiteren Verwendungen parallel geöffnet.

Ermöglicht wird die parallele Bearbeitung aller Modelle und Verwendungen durch die Arbeitsschritte "Freigeben" und "Verwenden". Mit diesen klaren Entscheidungen können vorliegende Ergebnisse im Projekt weitergeführt und verwendet werden, ohne Modelle schließen oder öffnen zu müssen. Im manchen Fällen kann eine Aktualisierung der Darstellung, z.B. mit der Taste "F5", notwendig werden.

#### Wechsel der Bearbeitung

Der Weg direkt aus dem StrukturEditor über den Schalter "Bearbeiten" kann auch genutzt werden, wenn das gewünschte Modell bereits auf dem Rechner geöffnet ist. In diesem Fall wird die Anwendung gewechselt und die Bearbeitung der Bemessung kann gestartet werden.

#### Berechnungsmanager für Neuberechnung

Über den Berechnungsmanager im ProjektManager kann erreicht werden, dass alle Modelle, unter Berücksichtigung der Lastweiterleitung, neu berechnet und aktualisiert werden. Für diesen Bearbeitungsschritt ist es jedoch erforderlich, dass zuvor in allen Modellen die Bearbeitung beendet und die Modelle geschlossen werden. Vor dem Start der Berechnung wird dies durch den ProjektManager überprüft (Bild 9).

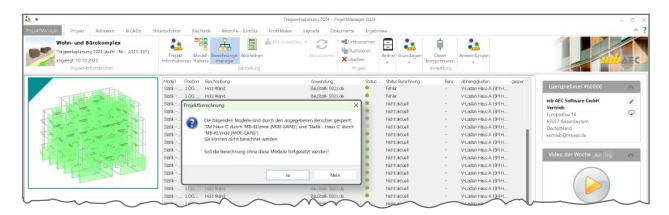

Bild 9. Berechnungsmanager mit Hinweis auf geöffnete Modelle

#### Fazit

Mit dem Strukturmodell im StrukturEditor wird durch einmal erzeugte Geometrie und Belastung ein hohes Maß an Zeiteinsparung erreicht. Die Möglichkeit des schnellen Wechselns aus dem StrukturEditor in die Bemessung ist eine weitere Steigerung der Effizienz im Alltag der Tragwerksplanung mit der mb WorkSuite.

Dipl.-Ing. (FH) Markus Öhlenschläger mb AEC Software GmbH mb-news@mbaec.de

#### Preise und Angebote

#### E001.de StrukturEditor

Das Grundmodul steht allen Anwendern der mb WorkSuite kostenlos zur Verfügung.

Weitere Informationen unter https://www.mbaec.de/produkte/struktureditor/

Es gelten unsere Allgemeinen Geschäftsbedingungen. Änderungen und Irrtümer vorbehalten. Alle Preise zzgl. Versandkosten und MwSt. – Hardlock für Einzelplatzlizenz je Arbeitsplatz erforderlich (95,- EUR). Folgelizenz-/Netzwerkbedingungen auf Anfrage. – Stand: Juli 2024

Betriebssysteme: Windows 10 (22H2, 64-Bit), Windows 11 (22H2, 64-Bit), Windows Server 2022 (21H2) mit Windows Terminalserver